## ¿Quiere tomar clases de inglés como segundo idioma en este semestre?

# ¿Es un estudiante que regresa y no tomó clases el pasado semestre?

Paso 1. Cuando estudió en College of Marin, ¿llenó una solicitud en línea de CCC Apply?

| Sí                                                                                                    | No                                                                                                    |
|----------------------------------------------------------------------------------------------------|----------------------------------------------------------------------------------------------------|
| Inicia sesión en CCCApply y envíe una solicitud<br>nueva. Si no puede acceder a su cuenta, puede<br>llamar directamente a CCCApply, al número:<br>(877) 247-4836, y así recuperarla o<br>comuníquese con la oficina de ESL para<br>obtener ayuda y actualizar su solicitud.<br>Consulte la información de contacto en el<br>Paso 4 a continuación. | Antes de comenzar su aplicación,<br>contacte a la oficina de ESL para obtener<br>su información dentro nuestro sistema<br>sobre su estatus y perfil.<br>Ya con su información siga las<br>instrucciones en el volante para nuevos<br>estudiantes al reverso. |

#### Paso 2. ¿Puede acceder a su portal MyCOM?

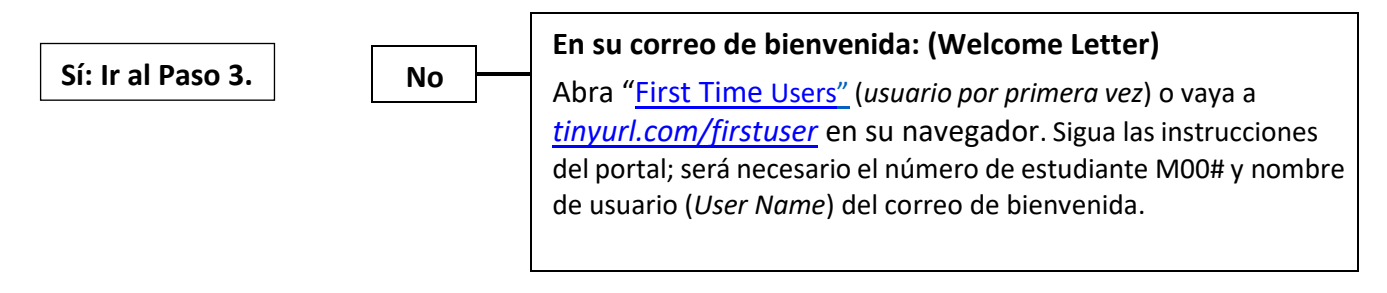

Paso 3: examen de Colocación y Matriculación: Deberá completar los pasos anteriores antes de

registrarse a clases. Le ayudaremos a que tome el examen de colocación de nivel y a matricularse en las clases después de cumpla con los pasos anteriores.

- Para inscribirse para la próxima Orientación/Examen de Colocación, contacte a la Oficina de ESL;
- Visite el Centro Académico (AC) Salón 109; email: <u>esl@marin.edu</u>
- Vaya a <u>esl.marin.edu</u> para ver el horario de oficina, números de teléfono, información y videos.
- Puede obtener ayuda en inglés o español con CCCApply de los <u>Student Ambassadors</u> (embajadores estudiantiles) <u>https://es.marin.edu/student-ambassador-virtual-hours</u>

# ¿Quiere tomar clases de inglés como segundo idioma este semestre?

# ¿Es su PRIMERA VEZ en College of Marin?

## Paso 1. Complete una Solicitud

SOLICITAR INGLÉS COMO SEGUNDO IDIOMA (ESL) – CLASES SIN CRÉDITO

- (a) Asegúrese de que el idioma del teclado de su computadora o teléfono sea inglés y este apagado el auto corrector. Ya que no se pueden usar letras con acento, ñ, ü ni letras especiales de este tipo (aun si tu nombre o apellido lleva acento, ü o ñ, <u>no se deben utilizar</u> en el formulario).
- (b) <u>\*También puede llamar directamente a CCCApply y obtener ayuda en español para hacer su cuenta y llenar su</u> aplicación. Al número de teléfono: (877) 247-4836 (presione 1 para español).
- (c) Crea una nueva cuenta Noncredit CCC Apply en <u>marin.edu/apply</u>. Ya en CCCApply podrás cambiar el idioma de la cuenta aespañol.
- (d) Por favor no olvide apuntar su nombre de usuario y contraseña. Guárdelo bien, lo necesitara en el futuro.

## \* <u>CCCApply es una página del Departamento de Educación de California y nosotros no tenemos acceso a su</u> <u>cuenta, información o contraseña.</u>

(e) Ya creada su cuenta, iniciara sesión en CCCApply. Presione "Comience Una Nueva Solicitud" y envíe la solicitud a College of Marin. Puede cambiar el idioma de la aplicación en "Settings" (Ajustes) a español.

## iRecuerde, CCCApply son 2 pasos: 1. Crear la cuenta 2. ¡Llenar y enviar la solicitud para aplicar

#### <u>exitosamente!</u>

(f) Dentro de 2 a 3 días hábiles, recibirá una carta de bienvenida de "College of Marin" que incluye su nombre de usuario (*diferente al de CCCApply*) y número de estudiante (*M00#*). Este correo de bienvenida le llegará por email a su cuenta personal (Busca "Welcome Letter" en todos los buzones, como Spam, Borradores, etc.)

#### Paso 2: Configurar y acceder a su cuenta del portal MyCom: En tu correo de bienvenida, abra "First Time

<u>Users</u>" (usuario por primera vez) o en su navegador vaya a <u>tinyurl.com/firstuser</u>. Siga las instrucciones del portal, será necesario el M00# (numero de estudiante) y nombre de usuario (User Name) del correo de bienvenida.

Paso 3: examen de Colocación y Matriculación: Deberá completar los pasos anteriores antes de registrarse a clases. Le ayudaremos a que tome el examen de colocación de nivel y a matricularse en las clases después de cumpla con los pasos anteriores.

- Para inscribirse para la próxima Orientación/Examen de Colocación, o necesita ayuda, contacte a la Oficina de ESL;
- Visite el Centro Académico (AC) Salón 109; email: <u>esl@marin.edu</u>
- Vaya a <u>esl.marin.edu</u> para ver el horario de oficina, números de teléfono, información y videos.
- Puede obtener ayuda en inglés o español con CCCApply de los <u>Student Ambassadors</u> (embajadores estudiantiles) <u>es.marin.edu/student-ambassador-virtual-hours</u>